## Afwezigheid melden via Magister Web of Magister App:

Moet u kind bijvoorbeeld naar de tandarts of arts onder schooltijd? Dan maakt u daar een melding van naar school.

Hoe? In Magister hoeft dat gelukkig niet meer met een briefje of een telefoontje. De meldingen kunnen nu allemaal gemakkelijk ín Magister zelf worden gemaakt. Zowel via de App als via Magister Web.

Bekijk de video hoe je als ouder dan een melding maakt:

## Het belangrijkste is:

- Je kunt het direct aangeven als een afspraak bij een (tand)arts gepland wordt;
- Je hoeft niet na te denken welke lesuren de afwezigheid het allemaal betreft;
- De school geeft duidelijk aan voor welke meldingen het geldt;
- Je hebt directer overzicht in absentie en de (geoorloofde) redenen én inzicht.

## Het nieuwe afwezig melden via Magister Web

Via Magister Web kunt u de afwezigheid onder schooltijd digitaal melden. Bekijk de onderstaande stappen waar in het voorbeeld Sanne afwezig wordt gemeld door één van haar ouders.

|    | Magister.               |                                |                                                   |                                          |
|----|-------------------------|--------------------------------|---------------------------------------------------|------------------------------------------|
|    | û Vandaag               |                                |                                                   |                                          |
|    | 🗰 Agenda                | *                              | <b></b>                                           | <b></b>                                  |
|    | ⊘ Afwezigheid           | **                             | !                                                 | $\checkmark$                             |
|    | 😼 Cijfers               | Ziek melden<br>Meld Sanne ziek | Afwezigheid melden<br>Is Sanne binnenkort afwezig | <b>Overzicht</b><br>Bekijk alle ziek- en |
|    | 😰 Examen                |                                | met een goede reden? Geef<br>het aan ons door.    | afwezigheidsmeldingen voor<br>Sanne      |
|    | 📕 LVS 🔷 🔶               | →                              | →                                                 | →                                        |
|    | <i><sup>5</sup> OPP</i> |                                |                                                   |                                          |
|    | 🛱 ELO >                 |                                |                                                   |                                          |
|    | 🕅 Leermiddelen          |                                |                                                   |                                          |
|    | Le Ouderavond           |                                |                                                   |                                          |
|    |                         |                                |                                                   |                                          |
|    |                         |                                |                                                   |                                          |
|    |                         |                                |                                                   |                                          |
|    |                         |                                |                                                   |                                          |
| 0  |                         |                                |                                                   |                                          |
|    |                         |                                |                                                   |                                          |
| 2  |                         |                                |                                                   |                                          |
| 20 | « Inklappen             |                                |                                                   |                                          |

Stap 1: Kies de middelste tegel om afwezigheid door te geven aan school

Let op: Het invullen van de Toelichting is verplicht!

|    | Magister.                       |                                     |
|----|---------------------------------|-------------------------------------|
|    | 🕜 Vandaag                       | Reden voor de afwezigheid van Sanne |
|    | 🛗 Agenda                        | Bezoek arts/tandarts                |
|    | ⊘ Afwezigheid                   | Familieomstandigheden Hele dag      |
|    | 🔂 Cijfers                       |                                     |
|    | 🎓 Examen                        | Startdatum Starttijd                |
|    | 🗄 LVS 🔷 🔸                       | Einddatum Eindtijd                  |
|    | <sup>グ</sup> ダ OPP <sup>●</sup> | 30-4-2024 💼 00 : 00                 |
|    | 🛱 ELO >                         | Toelichting (optioneel)             |
|    | 👖 Leermiddelen                  |                                     |
|    | 2 Ouderavond                    |                                     |
|    |                                 | Annuleren Afwezigheid melden        |
| 0  |                                 |                                     |
|    |                                 |                                     |
|    |                                 |                                     |
| 20 | ≪ Inklappen                     |                                     |

Stap 2: Geef de reden aan, de datum, de begin en verwachte eindtijd en de toelichting. Klik tenslotte op de blauwe knop "Afwezigheid melden".

| ::        | Magister.      |                                                     |
|-----------|----------------|-----------------------------------------------------|
| û Vandaag |                | Meldingen Lesregistraties                           |
|           | 🗰 Agenda       |                                                     |
|           | 🗹 To Do 💦 🔶    | Bezoek arts/tandarts 12 maart 2024 om 09:00 - 10:00 |
|           | O Afwezigheid  | Ziek (hele dag) BETER GEMELD                        |
|           | 😡 Cijfers      | 19 februari t/m 20 februari                         |
|           | 😰 Examen       |                                                     |
|           | 🛱 ELO >        |                                                     |
|           | Activiteiten   |                                                     |
|           | 👖 Leermiddelen |                                                     |
|           |                |                                                     |
|           |                |                                                     |
|           |                |                                                     |
|           |                |                                                     |
|           |                |                                                     |
| ≥2        |                |                                                     |
| (?)       |                |                                                     |
|           | ≪ Inklappen    |                                                     |

Stap 3: In het tabblad 'Meldingen' staat daarna een overzicht van alle eigen gemaakte meldingen.

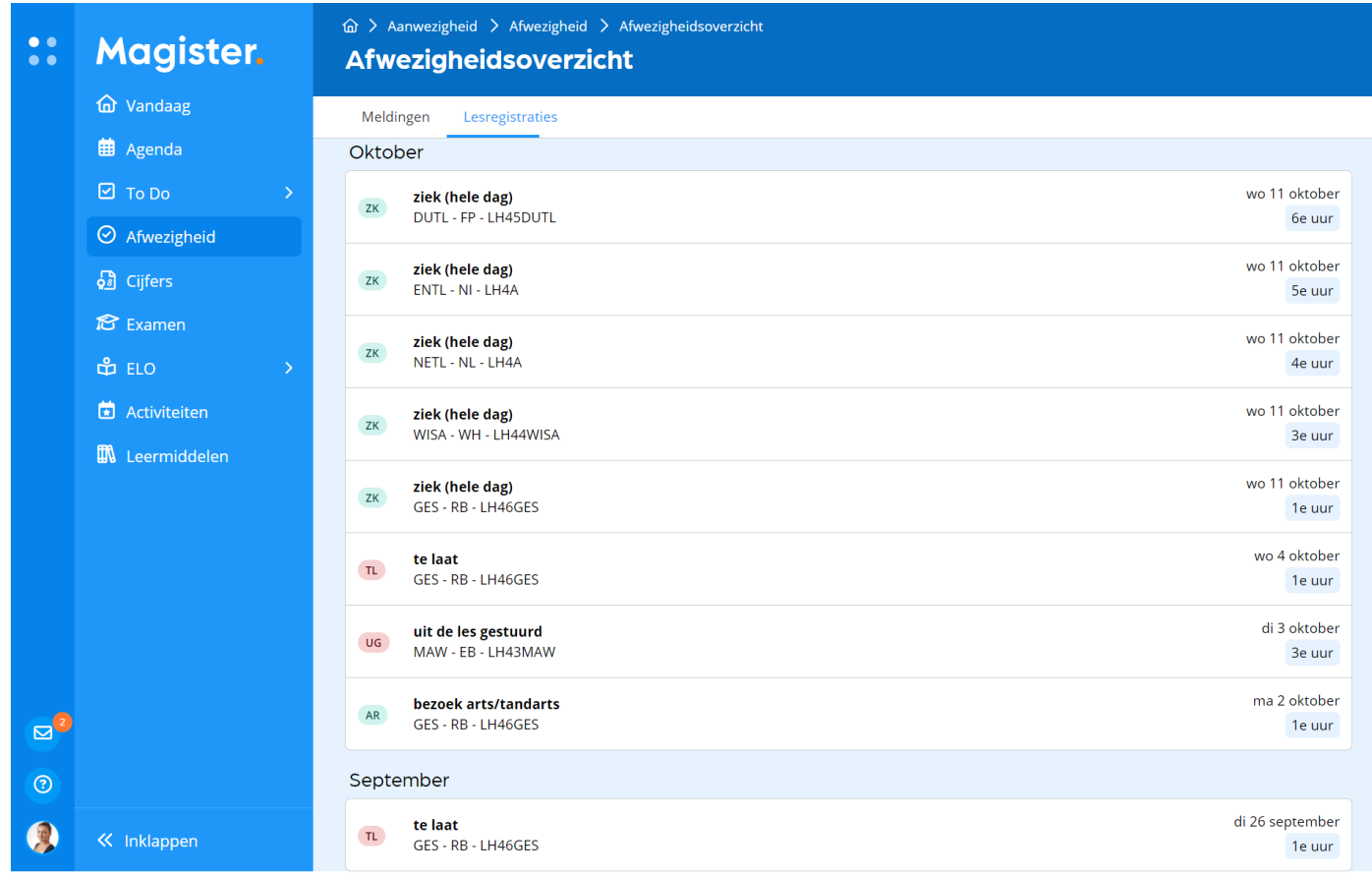

Het tabblad 'Lesregistraties' geeft een overzicht van alle vastgelegde afwezigheid van de leerling

## <u>Het nieuwe afwezig melden kan ook via de Magister App</u>

Via de Magister App zijn de genoemde stappen nagenoeg hetzelfde als die voor Magister Web

| Afwezigheid Afwezigheid meiden   Siek meiden Beseik atts/tandatis   Siek meiden Beseik atts/tandatis                                                                                                    | 19:28                                                       | . † 🖽 🔰 👔       | 19:29                                                           | ur ⇒ 62) 1        | 9:30                                                                      | al 🗢 🗃 |  |
|----------------------------------------------------------------------------------------------------|-------------------------------------------------------------|-----------------|-----------------------------------------------------------------|-------------------|---------------------------------------------------------------------------|--------|--|
| Image: Standard in the set of the set of the | ≡ Afwezigheid,                                              | <               | Afwezigheid melden                                              | <                 | Afwezigheidsoverzic                                                       | ht.    |  |
| Zick meiden   Meid Shuimaa ziek     Meid Shuimaa ziek     Meid Die Zooza Ziek     Meid Die Ziek     Meid Die Ziek     Meid Ziek     Meid Ziek     Meid Ziek     Meid Ziek     Meid Ziek                                                                                                    | *.                                                          | Reden<br>Bezo   | Reden voor de afwezigheid van Shaimaa<br>Bezoek arts/tandarts 💛 |                   | Meldingen Lesregistraties Familieomstandigheden 19 feb 2024 00:00 - 23:59 |        |  |
| Afwezigheid melden       15:2:2024       00:00       15:2:2024       15:2:2024       15:2:2024       15:2:2024       15:2:2024       15:2:2024       15:2:2024       15:2:2024       15:2:2024       15:2:2024       15:2:2024       15:2:2024       15:2:2024       15:2:2024       15:2:2024       15:2:2024       15:2:2024       15:2:2024       15:2:2024       15:2:2024       15:2:2024       15:2:2024       15:2:2024       15:2:2024       15:2:2024       15:2:2024       15:2:2024       15:2:2024       15:2:2024       15:2:2024       15:2:2024       15:2:2024       15:2:2024       15:2:2024       15:2:2024       15:2:2024       15:2:2024       15:2:2024       15:2:2024       15:2:2024       15:2:2024       15:2:2024       15:2:2024       15:2:2024       15:2:2024       15:2:2024       15:2:2024       15:2:2024       15:2:2024       15:2:2024       15:2:2024       15:2:2024       15:2:2024       15:2:2024       15:2:2024       15:2:2024       15:2:2024       15:2:2024       15:2:2024       15:2:2024       15:2:2024       15:2:2024       15:2:2024       15:2:2024       15:2:2024       15:2:2024       15:2:2024       15:2:2024       15:2:2024       15:2:2024       15:2:2024       15:2:2024       15:2:2024       15:2:2024       15:2:2024       15:2:2:2:2:2:2:2:2:2:2:2:2:2:2:2:2:2:2:2                                                                                                    | Ziek melden<br>Meld Shaimaa ziek                            | Hele d          | lag                                                             | Ziek<br>15 feb    | LOPENDE MELDING                                                           |        |  |
| Afwezigheid melden         is Shamaa binnenkort afwezig met een goede reden? Geef het aan oms door.         Overzicht         Bekijk alle zelek- en afwezigheidsmeldingen voor Shaimaa                                                                                                    | -                                                           | 15-2-<br>Eindda | 2024 🗭 00 : 00<br>atum Eindtijd                                 | Buiten<br>15 feb  | <b>sgewoon Verlof</b><br>2024 00:00 - 23:59                               |        |  |
| reden? Geef het aan ons door.       Toelichting (optioneel)       Bezoek arts/tandarts         12 feb 2024 08:00 - 10:00       12 feb 2024 08:00 - 10:00         Overzicht       Pfeb 2024 15:05 - 16:22         Bekijk alle ziek- en afwezigheidsmeidingen voor       Shaimaa         Shaimaa       Image: Shaimaa                                                                                                    | Afwezigheid meiden<br>Is Shamaa binnenkort afwezig me       | een goede       | 2024 🗊 00 : 00                                                  | Familii<br>14 feb | eomstandigheden<br>2024 00:00 - 23:59                                     |        |  |
| Overzicht     Bekijk alle ziek- en afwezigheidsmeldingen voor     Shaimaa     Ziek     9 feb 2024 15:05 - 16:22       Ziek     9 feb z024     9 feb 2024     2000     2000       Familieomstandigheden     6 feb 2024 00:00 - 23:59     6 feb 2024 00:00 - 23:59                                                                                                    | reden? Geef het aan ons d                                   | sor.            | hting (optioneel)                                               | Bezoel<br>12 feb  | k arts/tandarts<br>2024 08:00 - 10:00                                     |        |  |
| Overzicht     Ziek       Bekijk alie ziek- en afwezigheidsmeldingen voor     9 feb t/m 13 feb 2024       Shaimaa     7                                                                                                    | -                                                           |                 |                                                                 | Ziek<br>9 feb 2   | 1024 15:05 - 16:22                                                        |        |  |
| → Familieomstandigheden<br>6 feb 2024 00:00 - 23:59                                                                                                    | Overzicht<br>Bekijk alle ziek- en afwezigheidsme<br>Shaimaa | dingen voor     |                                                                 | Ziek<br>9 feb t   | /m 13 feb 2024                                                            |        |  |
|                                                                                                    |                                                             |                 |                                                                 | Famili<br>6 feb 2 | eomstandigheden<br>1024 00:00 - 23:59                                     |        |  |
| Ziek<br>5 feb t/m 6 feb 2024                                                                                                    |                                                             |                 |                                                                 | Ziek<br>S feb tu  | /m 6 feb 2024                                                             |        |  |
| Annuleren Altvezigheid melden +                                                                                                    |                                                             | Annul           | leren Afwezigheid melden                                        | 2 feb 2           | 024 09:19 - 10:09                                                         | +      |  |